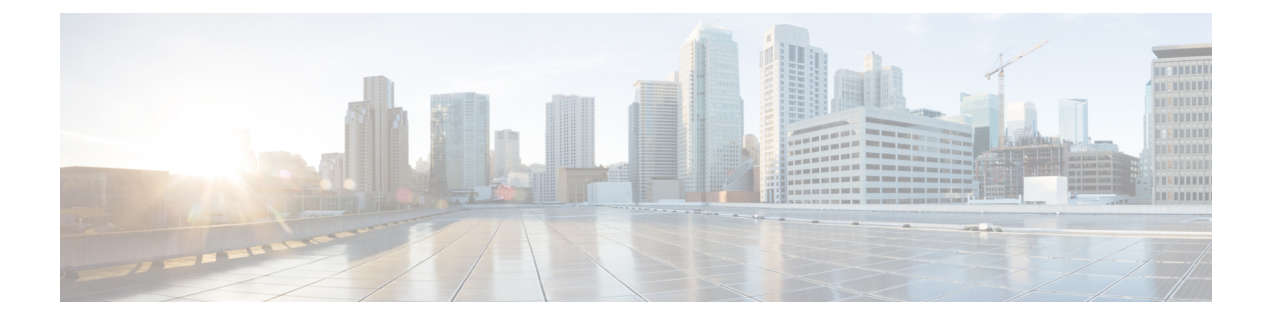

# 双方向フォワーディング検出の設定

このマニュアルでは、双方向フォワーディング検出(BFD)プロトコルを有効にする方法について説明します。BFD はあらゆるメディア タイプ、カプセル化、トポロジ、およびルーティングプロトコルの高速転送パス障害検出時間を提供するように設計された検出プロトコルです。

BFDは高速転送パス障害検出に加えて、ネットワーク管理者向けの整合性のある障害検出方法 を提供します。ネットワーク管理者はBFDを使用して、ルーティングプロコル毎に異なる hello メカニズムの多様な検出時間でなく、一定の検出時間で転送パスの障害を検出できるため、 ネットワークプロファイリングおよびプランニングが容易になります。また、再コンバージェ ンス時間の整合性が保たれ、予測可能になります。

- •双方向フォワーディング検出の前提条件(1ページ)
- •双方向フォワーディング検出の制約事項(2ページ)
- 双方向フォワーディング検出について (2ページ)
- •双方向フォワーディング検出の設定方法(5ページ)
- •双方向フォワーディング検出の設定の機能履歴 (21ページ)

# 双方向フォワーディング検出の前提条件

- Cisco Express Forwarding および IP ルーティングが、関連するすべてのスイッチで有効に なっている必要があります。
- BFD をスイッチに展開する前に、BFD でサポートされている IP ルーティングプロトコルのいずれかを設定する必要があります。使用しているルーティングプロトコルの高速コンバージェンスを実装する必要があります。高速コンバージェンスの設定については、お使いのバージョンの Cisco IOS ソフトウェアの IP ルーティングのマニュアルを参照してください。Cisco IOS ソフトウェアの BFD ルーティングプロトコルのサポートの詳細については、「双方向フォワーディング検出の制約事項」の項を参照してください。

# 双方向フォワーディング検出の制約事項

- •BFD は直接接続されたネイバーだけに対して動作します。BFD のネイバーは1 ホップ以内に限られます。BFD はマルチホップ設定をサポートしていません。
- プラットフォームおよびインターフェイスによっては、BFDサポートを利用できないもの があります。特定のプラットフォームまたはインターフェイスでBFDがサポートされて いるかどうか確認し、プラットフォームとハードウェアの正確な制約事項を入手するに は、お使いのソフトウェアバージョンの Cisco IOS ソフトウェアのリリースノートを参照 してください。
- ・自己生成パケットの QoS ポリシーは BFD パケットと一致しません。
- class class-default コマンドは BFD パケットと一致します。そのため、適切な帯域幅の可用性を確認して、オーバーサブスクリプションによる BFD パケットのドロップを防ぐ必要があります。
- •BFD HA はサポートされていません。
- YANG 運用モデルを使用して個々の BFD 間隔値を削除すると、BFD 間隔設定全体が削除 されます。

# 双方向フォワーディング検出について

ここでは、双方向フォワーディング検出について説明します。

## BFD の動作

BFDは、2つの隣接デバイス間の転送パスで、オーバーヘッドの少ない短期間の障害検出方法 を提供します。これらのデバイスには、インターフェイス、データリンク、および転送プレー ンが含まれます。

BFD はインターフェイス レベルおよびルーティング プロトコル レベルで有効にする検出プロ トコルです。シスコでは、BFD 非同期モードをサポートしています。BFD 非同期モードは、 デバイス間の BFD ネイバー セッションをアクティブにして維持するための、2 台のシステム 間の BFD 制御パケットの送信に依存します。したがって、BFD セッションを作成するには、 両方のシステム(または BFD ピア)で BFD を設定する必要があります。BFD が適切なルー ティングプロトコルに対してインターフェイスおよびデバイスレベルで有効になると、BFD セッションが作成されます。BFD タイマーがネゴシエーションされ、BFD ピアはネゴシエー ションされた間隔で BFD 制御パケットの相互送信を開始します。

Cisco IOS XE Gibraltar 16.11.1 リリース以降、MPLS ネットワークの PE-CE(プロバイダーエッジ・ショカスタマーエッジ)間および PE-P(プロバイダーエッジ - プロバイダー)間で BFD プロトコルの設定が可能です。

### ネイバー関係

BFDは、高速BFDピア障害検出時間を個別に提供します。これは、すべてのメディアタイプ、 カプセル化、トポロジ、ルーティングプロトコル(BGP、EIGRP、IS-IS、OSPF など)から独 立しています。BFDは、ローカルデバイスのルーティングプロトコルに高速障害検出通知を送 信して、ルーティングテーブル再計算プロセスを開始します。これによりBFDは、ネットワー クコンバージェンス時間全体を大幅に短縮できます。下の図は、OSPF とBFDを実行する 2 台のデバイスがある単純なネットワークを示しています。OSPF がネイバー(1)を検出する と、ローカル BFD プロセスに要求を送信します。OSPF ネイバーデバイスとの BFD ネイバー セッションが開始されます(2)。OSPF ネイバーデバイスとの BFD ネイバーセッションが確 立されます(3)。

図 1: OSPF で構成されたネットワーク上の BFD プロセス

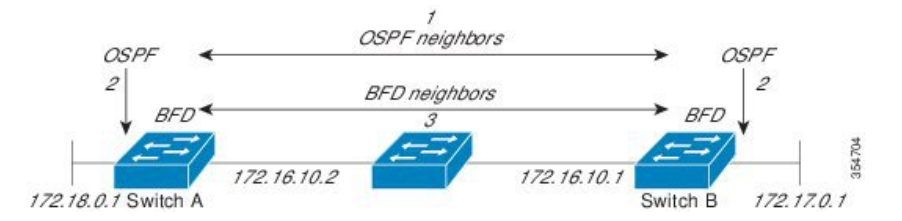

以下の図に、ネットワークで障害が発生した場合を示します(1)。OSPFネイバーデバイスと のBFD ネイバー セッションが停止されます(2)。BFD はローカル OSPF プロセスに BFD ネ イバーに接続できなくなったことを通知します(3)。ローカル OSPF プロセスは OSPF ネイ バー関係を解除します(4)。代替パスが使用可能な場合、デバイスはただちにそのパスでコ ンバージェンスを開始します。

#### 図 2: ネットワーク障害発生時の BFD プロセス

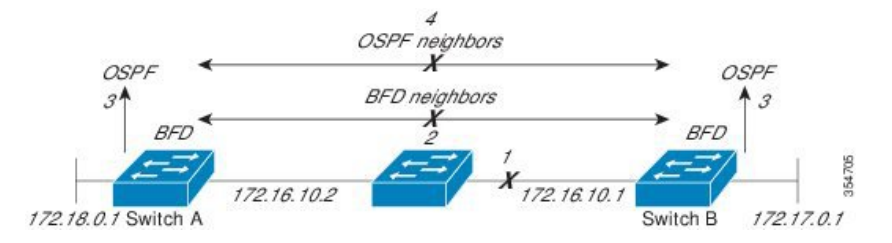

ルーティングプロトコルは、取得したネイバーそれぞれについて、BFDに登録する必要があり ます。ネイバーが登録されると、セッションがまだ存在していない場合、BFDによって、ネイ バーとのセッションが開始されます。

次のとき、OSPFでは、BFDを使用して登録が行われます。

- ・ネイバーの有限状態マシン(FSM)は、Full ステートに移行します。
- OSPF BFD と BFD の両方が有効にされます。

ブロードキャストインターフェイスでは、OSPF によって、指定ルータ(DR)とバックアッ プ指定ルータ(BDR)とともにのみ、BFD セッションが確立されます。このセッションは、 DROTHER ステートの2台のルータ間では確立されません。

#### BFD の障害検出

BFD セッションが確立され、タイマー否定が完了すると、BFD ピアは BFD 制御パケットを送 信します。パケットは、より高速なレートである点を除き、IGP hello プロトコルと同じように 動作して活性を検出します。次の点に注意する必要があります。

- •BFD はフォワーディング パスの障害検出プロトコルです。BFD は障害を検出しますが、 ルーティングプロトコルが障害が発生したピアをバイパスするように機能する必要があり ます。
- Cisco IOS XE Denali 16.3.1 以降、シスコ デバイスは BFD バージョン 0 をサポートしています。実装では、デバイスが複数のクライアントプロトコルに1つの BFD セッションを使用します。たとえば、同じピアへの同じリンクを介してネットワークで OSPF および EIGRP を実行している場合、1つの BFD セッションだけが確立されます。BFD は両方のルーティングプロトコルとセッション情報を共有します。

### BFD バージョンの相互運用性

デフォルトでは、すべての BFD セッションがバージョン1 で実行され、バージョン0 と相互 運用可能です。システムで自動的に FD バージョン検出が実行される場合、ネイバー間の BFD セッションがネイバー間の最も一般的な BFD バージョンで実行されます。たとえば、BFD ネ イバーが BFD バージョン0 を実行し、他の BFD ネイバーがバージョン1 を実行している場 合、セッションで BFD バージョン0 が実行されます。show bfd neighbors [details] コマンドの 出力で、BFD ネイバーが実行している BFD バージョンを確認できます。

BFDバージョンの検出の例については、エコーモードがデフォルトで有効になった EIGRP ネットワークでの BFD の設定の例を参照してください。

### 非ブロードキャスト メディア インターフェイスに対する BFD サポート

Cisco IOS XE Denali 16.3.1 以降、BFD 機能は、ルーテッド SVI と L3 ポートチャネルでサポートされます。bfd interval コマンドは、BFD モニタリングを開始するインターフェイスで設定する必要があります。

## ステートフル スイッチオーバーでのノンストップ フォワーディングの BFD サポート

通常、ネットワーキングデバイスを再起動すると、そのデバイスのすべてのルーティングピアがデバイスの終了および再起動を検出します。この遷移によってルーティングフラップが発生し、そのために複数のルーティングドメインに分散される可能性があります。ルーティングの再起動によって発生したルーティングフラップによって、ルーティングが不安定になります。これはネットワーク全体のパフォーマンスに悪影響を及ぼします。ノンストップフォワーディング(NSF)は、ステートフルスイッチオーバー(SSO)が有効になっているデバイスのルーティングフラップを抑制するのに役立ち、そのためネットワークの不安定さが減少します。

NSFでは、ルーティングプロトコル情報がスイッチオーバー後に保存されるとき、既知のルー タでデータパケットのフォワーディングを継続できます。NSFを使用すると、ピアネットワー キングデバイスでルーティングフラップが発生しません。データトラフィックはインテリジェ ントラインカードまたはデュアルフォワーディングプロセッサを介して転送されますが、ス タンバイ RP では、スイッチオーバー中に障害が発生したアクティブな RP からの制御と見な されます。NSF の動作の重要な点の1つは、ラインカードとフォワーディングプロセッサがス イッチオーバー中も稼働状態を維持できることです。これらは、アクティブ RP の転送情報ベー ス (FIB) で最新の状態を維持します。

デュアル RP をサポートするデバイスでは、SSO が RP の1 つをアクティブなプロセッサとし て確立し、他の RP はスタンバイプロセッサに割り当てられます。SSO は、アクティブプロ セッサとスタンバイプロセッサの間で情報を同期します。アクティブ RP に障害が発生したと き、アクティブ RP がネットワーキングデバイスから削除されたとき、またはメンテナンスの ために手動で停止されたときに、アクティブプロセッサからスタンバイプロセッサへのスイッ チオーバーが発生します。

#### インターフェイスに基づく BFD 間隔

次の表に、インターフェイス間の関係、BFD間隔、およびインターフェイスで設定する必要が あるタイムアウト値を示します。

| インターフェイスのタイプ              | BFD タイマーの最小サポート値 |           |
|---------------------------|------------------|-----------|
|                           | スタンドアロン          | 冗長システム    |
| 物理インターフェイス                | 50ms * 3         | 250ms * 3 |
| L3 サブインターフェイス             | 50ms * 3         | 750ms * 3 |
| スイッチ仮想インターフェイ<br>ス(SVI)   | 100ms * 3        | 750ms * 3 |
| レイヤ3ポートチャネル               | 250ms * 3        | 750ms * 3 |
| レイヤ3ポートチャネルサブ<br>インターフェイス | 250ms * 3        | 750ms * 3 |

# 双方向フォワーディング検出の設定方法

ここでは、双方向フォワーディング検出の設定について説明します。

## インターフェイスでの BFD セッション パラメータの設定

インターフェイスで BFD を設定するには、BFD セッションの基本パラメータを設定する必要 があります。BFD ネイバーに対して BFD セッションを実行するインターフェイスごとに、こ の手順を繰り返します。

次の手順は、物理インターフェイスの BFD 設定手順を示しています。SVI とイーサチャネル にそれぞれ対応する BFD タイマー値を使用してください。

I

| _ |    |
|---|----|
| _ |    |
| _ | шн |
|   | 川只 |

|       | コマンドまたはアクション                                                                             | 目的                                                                 |
|-------|------------------------------------------------------------------------------------------|--------------------------------------------------------------------|
| ステップ1 | enable                                                                                   | 特権 EXEC モードを有効にします。                                                |
|       | 例:                                                                                       | パスワードを入力します(要求された場合)。                                              |
|       | Device> <b>enable</b>                                                                    |                                                                    |
| ステップ2 | configure terminal                                                                       | グローバル コンフィギュレーション モードを開始                                           |
|       | 例:                                                                                       | します。                                                               |
|       | Device#configure terminal                                                                |                                                                    |
| ステップ3 | 次のいずれかの手順を実行します。                                                                         | インターフェイスに IP アドレスを設定します。                                           |
|       | <ul> <li>ip address ipv4-address mask</li> <li>ipv6 address ipv6-address/mask</li> </ul> |                                                                    |
|       | 例:                                                                                       |                                                                    |
|       | インターフェイスの IPv4 アドレスの設定 :                                                                 |                                                                    |
|       | Device(config-if)#ip address 10.201.201.1<br>255.255.255.0                               |                                                                    |
|       | インターフェイスの IPv6 アドレスの設定:                                                                  |                                                                    |
|       | Device(config-if)#ipv6 address 2001:db8:1:1::1/32                                        |                                                                    |
| ステップ4 | <b>bfd interval</b> milliseconds <b>min_rx</b> milliseconds                              | インターフェイスで BFD を有効にします。                                             |
|       | Multipler merval-multiplier                                                              | BFD interval 設定は、それを設定したサブインターフェイスが削除されたときに削除されます。                 |
|       | Device(config-if)# <b>bfd interval 100 min_rx 100</b><br>multiplier 3                    | BFD interval 設定は次のような場合には削除されません。                                  |
|       |                                                                                          | • IPv4アドレスがインターフェイスから削除され<br>た場合                                   |
|       |                                                                                          | • IPv6アドレスがインターフェイスから削除され<br>た場合                                   |
|       |                                                                                          | • IPv6 がインターフェイスで無効にされた場合                                          |
|       |                                                                                          | <ul> <li>・インターフェイスがシャットダウンされた場合</li> </ul>                         |
|       |                                                                                          | ・インターフェイスで IPv4 CEF がグローバルま<br>たはローカルで無効にされた場合                     |
|       |                                                                                          | <ul> <li>インターフェイスで IPv6 CEF がグローバルま<br/>たはローカルで無効にされた場合</li> </ul> |

|       | コマンドまたはアクション                  | 目的                       |
|-------|-------------------------------|--------------------------|
| ステップ5 | end                           | インターフェイス コンフィギュレーション モード |
|       | 例:                            | を終了し、特権 EXEC モードに戻ります。   |
|       | Device(config-if)# <b>end</b> |                          |

## ダイナミック ルーティング プロトコルに対する BFD サポートの設定

次のセクションでは、ダイナミック ルーティング プロトコルの BFD サポートに関する設定に ついて説明します。

### IS-IS に対する BFD サポートの設定

ここでは、IS-IS が BFD の登録プロトコルとなり、BFD から転送パスの検出障害メッセージを 受信するように、IS-IS に対する BFD サポートを設定する手順について説明します。IS-IS に対 する BFD サポートをイネーブルにするには、2 つの方法があります。

- ・ルータ コンフィギュレーション モードで bfd all-interfaces コマンドを使用して、IS-IS が IPv4 ルーティングをサポートしているすべてのインターフェイスに対して BFD を有効に できます。次にインターフェイス コンフィギュレーション モードで isis bfd disable コマ ンドを使用すると、1つ以上のインターフェイスに対して BFD を無効にできます。
- インターフェイスコンフィギュレーションモードでisis bfd コマンドを使用すると、IS-IS がルーティングしているインターフェイスのサブセットに対してBFDを有効にできます。

IS-IS に対する BFD サポートを設定するには、次のいずれかの手順に従います。

#### 前提条件

- ・IS-ISは、関連するすべてのデバイスで実行する必要があります。
- BFD セッションを BFD ネイバーに対して実行するインターフェイスで、BFD セッションの基本パラメータを設定する必要があります。詳細については、「インターフェイスでの BFD セッションパラメータの設定」の項を参照してください。

#### すべてのインターフェイスの IS-IS に対する BFD サポートの設定

IPv4ルーティングをサポートするすべての IS-IS インターフェイスで BFD を設定するには、この項の手順に従います。

#### 手順の概要

- 1. enable
- **2**. configure terminal
- 3. router isis area-tag
- 4. bfd all-interfaces
- 5. exit

- **6. interface** *type number*
- 7. ip router isis [ tag ]
- 8. isis bfd [disable]
- **9**. end
- **10**. show bfd neighbors [details]
- **11.** show clns interface

#### 手順の詳細

|               | コマンドまたはアクション                                     | 目的                                    |
|---------------|--------------------------------------------------|---------------------------------------|
| ステップ1         | enable                                           | 特権 EXEC モードを有効にします。                   |
|               | 例:                                               | パスワードを入力します(要求された場合)。                 |
|               | Device> <b>enable</b>                            |                                       |
| ステップ2         | configure terminal                               | グローバル コンフィギュレーション モードを開始              |
|               | 例:                                               | します。                                  |
|               | Device#configure terminal                        |                                       |
| ステップ3         | router isis area-tag                             | IS-IS プロセスを指定し、ルータ コンフィギュレー           |
|               | 例:                                               | ション モードを開始します。                        |
|               | Device(config)#router isis tagl                  |                                       |
| ステップ4         | bfd all-interfaces                               | IS-IS ルーティング プロセスに関連付けられたすべ           |
|               | 例:                                               | てのインターフェイスで、BFD をグローバルにイ<br>ネーブルにします。 |
|               | Device(config-router)# <b>bfd all-interfaces</b> |                                       |
| ステップ5         | exit                                             | (任意)デバイスでグローバル コンフィギュレー               |
|               | 例:                                               | ション モードに戻ります。                         |
|               | Device(config-router)# <b>exit</b>               |                                       |
| ステップ6         | interface type number                            | (任意) インターフェイス コンフィギュレーショ              |
|               | 例:                                               | ン モードを開始します。                          |
|               | Device(config)#interface fastethernet 6/0        |                                       |
| ステップ <b>7</b> | ip router isis [ tag ]                           | (任意)インターフェイスで IPv4 ルーティングの            |
|               | 例:                                               | サボートをイネーブルにします。<br>                   |
|               | Device(config-if)#ip router isis tag1            |                                       |

|         | コマンドまたはアクション                                                            | 目的                                                                                                    |
|---------|-------------------------------------------------------------------------|----------------------------------------------------------------------------------------------------|
| ステップ8   | isis bfd [disable]<br>例:<br>Device(config-if)#isis bfd                  | (任意) IS-IS ルーティング プロセスに関連付けられた1つ以上のインターフェイスに対して、インターフェイスごとに BFD を有効または無効にします。                                                                  |
|         |                                                                         | (注) コンフィギュレーションモードで bfd<br>all-interfaces コマンドを使用して IS-IS<br>が関連付けられたすべてのインターフェ<br>イスで以前に BFD を有効にしていた場<br>合にのみ、disable キーワードを使用す<br>る必要があります。 |
| ステップ9   | end<br>例:<br>Device(config-if)#end                                      | インターフェイス コンフィギュレーション モード<br>を終了して、デバイスが特権 EXEC モードに戻り<br>ます。                                                                                   |
| ステップ10  | show bfd neighbors [details]<br>例:<br>Device#show bfd neighbors details | (任意)BFD ネイバーがアクティブで、BFD が登録したルーティング プロトコルが表示されるかどうかの検証に使用できる情報を表示します。                                                                          |
| ステップ 11 | show clns interface<br>例:<br>Device#show clns interface                 | (任意) IS-ISに対するBFDが、関連付けられた特定のIS-ISインターフェイスに対してイネーブルになっているかどうかを検証するために使用できる情報を表示します。                                                            |

#### 1つ以上のインターフェイスの IS-IS に対する BFD サポートの設定

1つ以上の IS-IS インターフェイスだけに BFD を設定するには、この項の手順に従います。

#### 手順の概要

- 1. enable
- 2. configure terminal
- **3.** interface *type number*
- **4.** ip router isis [ *tag* ]
- 5. isis bfd [disable]
- 6. end
- 7. show bfd neighbors [details]
- 8. show clns interface

I

#### 手順の詳細

|       | コマンドまたはアクション                              | 目的                                                          |
|-------|-------------------------------------------|-------------------------------------------------------------|
| ステップ1 | enable                                    | 特権 EXEC モードを有効にします。                                         |
|       | 例:                                        | パスワードを入力します(要求された場合)。                                       |
|       | Device> <b>enable</b>                     |                                                             |
| ステップ2 | configure terminal                        | グローバル コンフィギュレーション モードを開始                                    |
|       | 例:                                        | します。                                                        |
| _     | Device#configure terminal                 |                                                             |
| ステップ3 | interface type number                     | インターフェイス コンフィギュレーション モード                                    |
|       | 例:                                        | を開始します。                                                     |
|       | Device(config)#interface fastethernet 6/0 |                                                             |
| ステップ4 | <b>ip router isis</b> [ <i>tag</i> ]      | インターフェイスでIPv4ルーティングのサポートを                                   |
|       | 例:                                        | イネーブルにします。                                                  |
|       | Device(config-if)#ip router isis tag1     |                                                             |
| ステップ5 | isis bfd [disable]                        | IS-IS ルーティング プロセスに関連付けられた1つ                                 |
|       | 例:                                        | 以上のインターフェイスに対して、インターフェイ<br>スごとに BFDをイネーブルまたけディヤーブルにし        |
|       | Device(config-if)#isis bfd                | list.                                                       |
|       |                                           | (注) コンフィギュレーション モードで bfd                                    |
|       |                                           | <b>all-interfaces</b> コマンドを使用して IS-IS<br>が問題ははられたすべてのインターフィ |
|       |                                           | イスでBFDを有効にした場合にのみ、                                          |
|       |                                           | disable キーワードを使用する必要があ                                      |
|       |                                           | ります。                                                        |
| ステップ6 | end                                       | インターフェイス コンフィギュレーション モード                                    |
|       | 例:                                        | を終了して、デバイスが特権 EXEC モードに戻りま<br> す                            |
|       | Device(config-if)# <b>end</b>             |                                                             |
| ステップ1 | show bfd neighbors [details]              | (任意)BFDネイバーがアクティブで、BFDが登録                                   |
|       | 例:                                        | したルーティングプロトコルが表示されるかどうか<br>の検証に使用できる情報を表示1ます                |
|       | Device#show bfd neighbors details         |                                                             |
| ステップ8 | show clns interface                       | (任意) IS-IS に対する BFD が、関連付けられた特                              |
|       | 例:                                        | 定の IS-IS インターフェイスに対してイネーブルに                                 |

| コマンドまたはアクション                       | 目的                                  |
|------------------------------------|-------------------------------------|
| Device# <b>show clns interface</b> | なっているかどうかを検証するために使用できる情<br>報を表示します。 |

### **OSPF**に対する BFD サポートの設定

ここでは、OSPF が BFD の登録プロトコルとなり、BFD から転送パスの検出障害メッセージ を受信するように、OSPF に対する BFD サポートを設定する手順について説明します。すべて のインターフェイスでグローバルに OSPF に対する BFD を設定するか、または1つ以上のイ ンターフェイスで選択的に設定することができます。

OSPF に対する BFD サポートを有効にするには、2 つの方法があります。

- ルータ コンフィギュレーションモードで bfd all-interfaces コマンドを使用して、OSPF が ルーティングしているすべてのインターフェイスに対して BFD を有効にできます。イン ターフェイスコンフィギュレーションモードで ip ospf bfd [disable] コマンドを使用して、 個々のインターフェイスで BFD サポートを無効にできます。
- インターフェイス コンフィギュレーション モードで ip ospf bfd コマンドを使用すると、 OSPF がルーティングしているインターフェイスのサブセットに対して BFD を有効にでき ます。

OSPF に対する BFD サポートのタスクについては、次の項を参照してください。

#### すべてのインターフェイスの OSPF に対する BFD サポートの設定

すべての OSPF インターフェイスに BFD を設定するには、この項の手順に従います。

すべての OSPF インターフェイスに対して BFD を設定するのではなく、特定の1つ以上のイ ンターフェイスに対して BFD サポートを設定する場合は、「1つ以上のインターフェイスの OSPF に対する BFD サポートの設定」の項を参照してください。

#### 始める前に

- OSPF は、参加しているすべてのデバイスで実行されている必要があります。
- BFD セッションを BFD ネイバーに対して実行するインターフェイスで、BFD セッションの基本パラメータを設定する必要があります。詳細については、「インターフェイスでのBFD セッションパラメータの設定」の項を参照してください。

|       | コマンドまたはアクション  | 目的                    |
|-------|---------------|-----------------------|
| ステップ1 | enable        | 特権 EXEC モードを有効にします。   |
|       | 例:            | パスワードを入力します(要求された場合)。 |
|       | Device>enable |                       |

| 手順 |
|----|
|----|

|               | コマンドまたはアクション                                                                        | 目的                                                                                                    |
|---------------|-------------------------------------------------------------------------------------|----------------------------------------------------------------------------------------------------|
| ステップ <b>2</b> | configure terminal<br>例:                                                            | グローバル コンフィギュレーション モードを開始<br>します。                                                                                                    |
|               | Device#configure terminal                                                           |                                                                                                    |
| ステップ3         | router ospf process-id<br>例:                                                        | OSPFプロセスを指定し、ルータコンフィギュレー<br>ション モードを開始します。                                                                                                    |
|               | Device (config) #router ospi 4                                                      |                                                                                                    |
| ステップ4         | bfd all-interfaces<br>例:                                                            | OSPF ルーティングプロセスに関連付けられたすべ<br>てのインターフェイスで、BFD をグローバルに有<br>効にします。                                                                                                    |
|               | Device(config-router)#bfd all-interfaces                                            |                                                                                                    |
| ステップ5         | exit<br>例:<br>Device(config-router)#exit                                            | (任意) デバイスでグローバル コンフィギュレー<br>ション モードに戻ります。ステップ 7 を実行して<br>1 つ以上のインターフェイスに対して BFD を無効<br>にする場合にだけ、このコマンドを入力します。                                                                                                    |
| ステップ6         | interface type number<br>例:<br>Device(config)#interface fastethernet 6/0            | (任意) インターフェイス コンフィギュレーショ<br>ンモードを開始します。ステップ7を実行して1<br>つ以上のインターフェイスに対して BFD を無効に<br>する場合にだけ、このコマンドを入力します。                                                                                                    |
| ステップ1         | <b>ip ospf bfd [disable]</b><br>例:<br>Device(config-if)# <b>ip ospf bfd disable</b> | <ul> <li>(任意) OSPF ルーティングプロセスに関連付けられた1つ以上のインターフェイスに対して、インターフェイスごとに BFD を無効にします。</li> <li>(注) コンフィギュレーション モードで bfd all-interfaces コマンドを使用して OSPF が関連付けられたすべてのインターフェイスで BFD を有効にした場合にのみ、disable キーワードを使用する必要があります。</li> </ul> |
| ステップ8         | end<br>例:<br>Device(config-if)#end                                                  | インターフェイス コンフィギュレーション モード<br>を終了して、特権 EXEC モードに戻ります。                                                                                                    |
| ステップ9         | show bfd neighbors [details]<br>例:<br>Device#show bfd neighbors detail              | (任意)BFD ネイバーがアクティブで、BFD が登録したルーティング プロトコルが表示されるかどうかの検証に使用できる情報を表示します。                                                                                                    |

|        | コマンドまたはアクション                | 目的                             |
|--------|-----------------------------|--------------------------------|
| ステップ10 | show ip ospf                | (任意)OSPF に対して BFD が有効になっている    |
|        | 例:                          | かどうかを検証するために使用できる情報を表示し<br>ます。 |
|        | Device# <b>show ip ospf</b> |                                |

#### 1つ以上のインターフェイスの BFD over IPv4 に対する OSPF サポートの設定

1つ以上の OSPF インターフェイスで BFD を設定するには、この項の手順に従います。

#### 手順の概要

- 1. enable
- 2. configure terminal
- **3. interface** *type number*
- 4. ip ospf bfd [disable]
- 5. end
- 6. show bfd neighbors [details]
- 7. show ip ospf

#### 手順の詳細

|       | コマンドまたはアクション                              | 目的                                                  |
|-------|-------------------------------------------|-----------------------------------------------------|
| ステップ1 | enable                                    | 特権 EXEC モードを有効にします。                                 |
|       | 例:                                        | パスワードを入力します(要求された場合)。                               |
|       | Device>enable                             |                                                     |
| ステップ2 | configure terminal                        | グローバル コンフィギュレーション モードを開始                            |
|       | 例:                                        | します。                                                |
|       | Device#configure terminal                 |                                                     |
| ステップ3 | interface type number                     | インターフェイス コンフィギュレーション モード                            |
|       | 例:                                        | を開始します。<br>                                         |
|       | Device(config)#interface fastethernet 6/0 |                                                     |
| ステップ4 | ip ospf bfd [disable]                     | OSPF ルーティング プロセスに関連付けられた1つ                          |
|       | 例:                                        | 以上のインターフェイスに対して、インターフェイ<br>  スごとに BFD を有効または無効にします。 |
|       | Device(config-if)#ip ospf bfd             |                                                     |

|       | コマンドまたはアクション                               | 目的                                                                                                    |
|-------|--------------------------------------------|----------------------------------------------------------------------------------------------------|
|       |                                            | <ul> <li>(注) ルータ コンフィギュレーション モード<br/>で bfd all-interfaces コマンドを使用して<br/>OSPF が関連付けられたすべてのイン<br/>ターフェイスで BFD を有効にした場合<br/>にのみ、disable キーワードを使用しま<br/>す。</li> </ul>                                       |
| ステップ5 | end<br>例:<br>Device(config-if)# <b>end</b> | インターフェイス コンフィギュレーション モード<br>を終了して、デバイスが特権 EXEC モードに戻りま<br>す。                                                                                                    |
| ステップ6 | show bfd neighbors [details]<br>例:         | (任意) BFDネイバーがアクティブで、BFDが登録<br>したルーティングプロトコルが表示されるかどうか<br>の検証に使用できる情報を表示します。                                                                                                    |
|       | Device# <b>show bfd neighbors details</b>  | <ul> <li>(注) ハードウェア オフロードされた BFD<br/>セッションが、50 ms の倍数でない Tx<br/>および Rx 間隔で設定されると、ハード<br/>ウェア間隔が変更されます。ただし、<br/>show bfd neighbors details コマンドの出<br/>力には、変更された間隔ではなく、設定<br/>された間隔値のみが表示されます。</li> </ul> |
| ステップ1 | show ip ospf<br>例:                         | (任意)OSPF に対して BFD サポートが有効になっ<br>ているかどうかを検証するために使用できる情報を<br>表示します。                                                                                                    |
|       | Device# <b>show ip ospf</b>                |                                                                                                    |

## HSRP に対する BFD サポートの設定

ホットスタンバイ ルータ プロトコル (HSRP) の BFD サポートをイネーブルにするには、次 の作業を実行します。この手順のステップは、HSRP ピアにBFD セッションを実行する各イン ターフェイスで行ってください。

デフォルトでは、HSRPはBFDをサポートします。BFDに対するHSRPサポートが手動でディ セーブルになっている場合、デバイスレベルで再びイネーブルにして、すべてのインターフェ イスに対してグローバルにBFDサポートをイネーブルにするか、またはインターフェイスレ ベルでインターフェイスごとにイネーブルにすることができます。

#### 始める前に

- ・HSRPは、参加しているすべてのデバイスで実行されている必要があります。
- シスコエクスプレスフォワーディングをイネーブルにする必要があります。

|                   | コマンドまたはアクション                                          | 目的                                  |
|-------------------|-------------------------------------------------------|-------------------------------------|
| ステップ1             | enable                                                | 特権 EXEC モードを有効にします。                 |
|                   | 例:                                                    | パスワードを入力します(要求された場合)。               |
|                   | Device> <b>enable</b>                                 |                                     |
| ステップ2             | configure terminal                                    | グローバル コンフィギュレーション モードを開始            |
|                   | 例:                                                    | します。                                |
|                   | Device#configure terminal                             |                                     |
| ステップ3             | ip cef [distributed]                                  | シスコ エクスプレス フォワーディングまたは分散            |
|                   | 例:                                                    | 型シスコ エクスプレス フォワーディングをイネー<br>ブルにします。 |
|                   | Device(config)#ip cef                                 |                                     |
| ステップ4             | interface type number                                 | インターフェイス コンフィギュレーション モード            |
|                   | 例:                                                    | を開始します。                             |
|                   | Device(config)#interface FastEthernet 6/0             |                                     |
| ステップ5             | ip address ip-address mask                            | インターフェイスに IP アドレスを設定します。            |
|                   | 例:                                                    |                                     |
|                   | Device(config-if)#ip address 10.1.0.22<br>255.255.0.0 |                                     |
| ステップ6             | standby [group-number] ip [ip-address [secondary]]    | HSRP をアクティブにします。                    |
|                   | 例:                                                    |                                     |
|                   | Device(config-if)#standby 1 ip 10.0.0.11              |                                     |
| <br>ステップ <b>1</b> | standby bfd                                           | (任意)インターフェイスで BFD に対する HSRP         |
|                   | 例:                                                    | をイネーブルにします。                         |
|                   | Device(config-if)# <b>standby bfd</b>                 |                                     |
| ステップ8             | exit                                                  | インターフェイス コンフィギュレーション モード            |
|                   | 例:                                                    | を終了します。                             |
|                   | Device(config-if)# <b>exit</b>                        |                                     |
| ステップ9             | standby bfd all-interfaces                            | (任意)すべてのインターフェイスで BFD に対す           |
|                   | 例:                                                    | る HSRP をイネーブルにします。                  |
|                   | •                                                     | •                                   |

手順

|         | コマンドまたはアクション                              | 目的                                       |
|---------|-------------------------------------------|------------------------------------------|
|         | Device(config)#standby bfd all-interfaces |                                          |
| ステップ 10 | exit                                      | グローバル コンフィギュレーション モードを終了<br>します。         |
|         | Device (config) # <b>exit</b>             |                                          |
| ステップ11  | show standby neighbors<br>例:              | (任意)BFD に対する HSRP サポートについての<br>情報を表示します。 |
|         | Device#show standby neighbors             |                                          |

## スタティック ルーティングに対する BFD サポートの設定

スタティックルーティングのためのBFD サポートを設定するには、このタスクを実行します。 各BFD ネイバーに対してこの手順を繰り返します。詳細については、「例:スタティックルー ティングに対する BFD サポートの設定」の項を参照してください。

手順

|       | コマンドまたはアクション                        | 目的                        |
|-------|-------------------------------------|---------------------------|
| ステップ1 | enable                              | 特権 EXEC モードを有効にします。       |
|       | 例:                                  | パスワードを入力します(要求された場合)。     |
|       | Device> <b>enable</b>               |                           |
| ステップ2 | configure terminal                  | グローバル コンフィギュレーション モードを開始  |
|       | 例:                                  | します。                      |
|       | Device# <b>configure terminal</b>   |                           |
| ステップ3 | interface type number               | インターフェイスを設定し、インターフェイス コ   |
|       | 例:                                  | ンフィギュレーション モードを開始します。<br> |
|       | Device(config)#interface serial 2/0 |                           |
| ステップ4 | 次のいずれかの手順を実行します。                    | インターフェイスに IP アドレスを設定します。  |
|       | • ip address ipv4-address mask      |                           |
|       | • ipv6 address ipv6-address/mask    |                           |
|       | 例:                                  |                           |
|       | インターフェイスの IPv4 アドレスの設定 :            |                           |

|               | コマンドまたはアクション                                                                                                    | 目的                                                                       |
|---------------|----------------------------------------------------------------------------------------------------|--------------------------------------------------------------------------|
|               | Device(config-if)#ip address 10.201.201.1<br>255.255.255.0                                                                                                    |                                                                          |
|               | インターフェイスの IPv6 アドレスの設定:                                                                                                    |                                                                          |
|               | Device(config-if)#ipv6 address 2001:db8:1:1::1/32                                                                                                    |                                                                          |
| ステップ5         | <b>bfd</b> interval milliseconds mix_rx milliseconds                                                                                                    | インターフェイスで BFD を有効にします。                                                   |
|               | 例:                                                                                                    | bfd interval 設定は、それを設定したサブインター<br>フェイスが削除されたときに削除されます。                   |
|               | Device(config-if)#bfd interval 500 min_rx 500<br>multiplier 5                                                                                                    | bfd interval 設定は次のような場合には削除されません。                                        |
|               |                                                                                                    | • IPv4 アドレスがインターフェイスから削除さ<br>れた場合                                        |
|               |                                                                                                    | • IPv6 アドレスがインターフェイスから削除さ<br>れた場合                                        |
|               |                                                                                                    | • IPv6 がインターフェイスから無効にされた場<br>合                                           |
|               |                                                                                                    | <ul> <li>インターフェイスがシャットダウンされた場合</li> </ul>                                |
|               |                                                                                                    | <ul> <li>インターフェイスで IPv4 CEF がグローバルま<br/>たはローカルに無効にされた場合</li> </ul>       |
|               |                                                                                                    | <ul> <li>インターフェイスで IPv6 CEF がグローバルま<br/>たはローカルに無効にされた場合</li> </ul>       |
| ステップ6         | exit                                                                                                    | インターフェイス コンフィギュレーション モード                                                 |
|               | 例:                                                                                                    | を終了し、クローバルコンフィギュレーションモー<br> ドに戻ります。                                      |
|               | Device(config-if)# <b>exit</b>                                                                                                    |                                                                          |
| ステップ <b>1</b> | <b>ip route static bfd</b> <i>interface-type interface-number</i><br><i>ip-address</i> [ <b>group</b> <i>group-name</i> [ <b>passive</b> ]]                                                                                                    | スタティック ルートの BFD ネイバーを指定しま<br>す。                                          |
|               | 例:                                                                                                    | •BFD が直接接続されたネイバーだけでサポー                                                  |
|               | Device(config)#ip route static bfd<br>TenGigabitEthernet1/0/1 10.10.10.2 group group1<br>passive                                                                                                    | トされているため、interface-type、<br>interface-number、および ip-address 引数は必須<br>です。 |
| ステップ8         | <b>ip route</b> [ <b>vrf</b> <i>vrf-name</i> ] <i>prefix mask</i> { <i>ip-address</i>  <br><i>interface-type interface-number</i> [ <i>ip-address</i> ]} [ <b>dhcp</b> ]<br>[ <i>distance</i> ] [ <b>name</b> <i>next-hop-name</i> ] [ <b>permanent</b>   <b>track</b><br><i>number</i> ] [ <b>tag</b> <i>tag</i> ] | スタティック ルートの BFD ネイバーを指定しま<br>す。                                          |

|                | コマンドまたはアクション                                | 目的                                |
|----------------|---------------------------------------------|-----------------------------------|
|                | 例:                                          |                                   |
|                | Device(config) #ip route 10.0.0.0 255.0.0.0 |                                   |
| ステップ9          | exit                                        | グローバル コンフィギュレーション モードを終了          |
|                | 例:                                          | し、特権 EXEC モードに戻ります。               |
|                | Device(config)# <b>exit</b>                 |                                   |
| ステップ 10        | show ip static route                        | (任意)スタティック ルート データベース情報を          |
|                | 例:                                          | 表示します。                            |
|                | Device# <b>show ip static route</b>         |                                   |
| ステップ 11        | show ip static route bfd                    | (任意) 設定された BFD グループおよび nongroup   |
|                | 例:                                          | エントリからスタティック BFD の設定に関する情報を表示します。 |
|                | Device#show ip static route bfd             |                                   |
| ステップ <b>12</b> | exit                                        | 特権 EXEC モードを終了し、ユーザー EXEC モー      |
|                | 例:                                          | ドに戻ります。                           |
|                | Device# <b>exit</b>                         |                                   |

## BFD エコー モードの設定

デフォルトでは BFD エコー モードが有効になっていますが、方向ごとに個別に実行できるように、無効にすることもできます。

BFD エコー モードは非同期 BFD で動作します。エコーパケットはフォワーディング エンジ ンによって送信され、検出を実行するために、同じパスで転送されます。反対側の BFD セッ ションはエコーパケットの実際のフォワーディングに関与しません。エコー機能およびフォ ワーディング エンジンが検出プロセスを処理するため、2 つの BFD ネイバー間で送信される BFD 制御パケットの数が減少します。また、フォワーディング エンジンが、リモート システ ムを介さずにリモート (ネイバー) システムの転送パスをテストするため、パケット間の遅延 のばらつきが向上する可能性があり、それによって BFD バージョン 0 を BFD セッションの BFD 制御パケットで使用する場合に、障害検出時間を短縮できます。

エコーモードを両端で実行している(両方のBFDネイバーがエコーモードを実行している) 場合は、非対称性がないと表現されます。

### 前提条件

・BFDは、参加しているすべてのデバイスで実行されている必要があります。

- CPU 使用率の上昇を避けるために、BFD エコーモードを使用する前に、no ip redirects コ マンドを入力して、Internet Control Message Protocol (ICMP) リダイレクトメッセージの送 信を無効にする必要があります。
- BFD セッションを BFD ネイバーに対して実行するインターフェイスで、BFD セッションの基本パラメータを設定する必要があります。詳細については、「インターフェイスでのBFD セッションパラメータの設定」の項を参照してください。

## 機能制限

BFDエコーモードは、ユニキャストリバースパス転送(uRPF)の設定との組み合わせでは動作しません。BFDエコーモードとuRPFの設定がイネーブルの場合、セッションはフラップします。

### 非対称性のない BFD エコー モードの無効化

この手順では、非対称性のない BFD エコーモードを無効化にする方法を示します。デバイス からはエコーパケットが送信されず、デバイスはネイバーデバイスから受信する BFD エコー パケットを転送しません。

各 BFD デバイスに対してこの手順を繰り返します。

|       | コマンドまたはアクション               | 目的                         |
|-------|----------------------------|----------------------------|
| ステップ1 | enable                     | 特権 EXEC モードを有効にします。        |
|       | 例:                         | パスワードを入力します(要求された場合)。      |
|       | Device> <b>enable</b>      |                            |
| ステップ2 | configure terminal         | グローバル コンフィギュレーション モードを開始   |
|       | 例:                         | します。                       |
|       | Device#configure terminal  |                            |
| ステップ3 | no bfd echo                | BFD エコー モードを無効にします。        |
|       | 例:                         | no 形式を使用すると、BFD エコーモードを無効に |
|       | Device(config)#no bfd echo | できます。                      |
| ステップ4 | end                        | グローバル コンフィギュレーション モードを終了   |
|       | 例:                         | し、特権 EXEC モードに戻ります。        |
|       | Device(config)# <b>end</b> |                            |

手順

## BFD テンプレートの作成と設定

シングルホップテンプレートは一連のBFD間隔値を指定するために設定できます。BFDテン プレートの一部として指定されるBFD間隔値は、1つのインターフェイスに限定されるもので はありません。

(注) BFD テンプレートを設定すると、エコーモードが無効になります。

## シングルホップ テンプレートの設定

BFD シングルホップテンプレートを作成し、BFD インターバル タイマーを設定するには、次の手順を実行します。

#### 手順

|       | コマンドまたはアクション                                                        | 目的                                               |
|-------|---------------------------------------------------------------------|--------------------------------------------------|
| ステップ1 | enable                                                              | 特権 EXEC モードを有効にします。                              |
|       | 例:                                                                  | パスワードを入力します(要求された場合)。                            |
|       | Device>enable                                                       |                                                  |
| ステップ2 | configure terminal                                                  | グローバル コンフィギュレーション モードを開始                         |
|       | 例:                                                                  | します。                                             |
|       | Device#configure terminal                                           |                                                  |
| ステップ3 | bfd-template single-hop template-name                               | シングルホップ BFD テンプレートを作成し、BFD                       |
|       | 例:                                                                  | コンフィギュレーション モードを開始します。                           |
|       | Device(config)#bfd-template single-hop<br>bfdtemplate1              |                                                  |
| ステップ4 | interval min-tx milliseconds min-rx milliseconds                    | BFDパケット間での送受信間隔を設定し、ピアが使                         |
|       | multiplier multiplier-value                                         | 用不能であるとBFDが宣言する前に損失される連続<br>的な PED 判御パケット教を指定します |
|       | [19]:                                                               | 町な <b>DFD</b> 前仰パクシー数を相たしより。                     |
|       | Device (bfd-config) #interval min-tx 120 min-rx 100<br>multiplier 3 |                                                  |
| ステップ5 | end                                                                 | BFDコンフィギュレーションモードを終了し、デバ                         |
|       | 例:                                                                  | イスを特権 EXEC モードに戻します。                             |
|       | Device (bfd-config) # <b>end</b>                                    |                                                  |

## BFD のモニタリングとトラブルシューティング

ここでは、維持とトラブルシューティングのために BFD 情報を取得する方法について説明します。これらのタスクのコマンドを必要に応じて任意の順序で入力できます。

ここでは、次のCiscoプラットフォームに対するBFDのモニタリングとトラブルシューティン グについて説明します。

## BFD のモニタリングとトラブルシューティング

BFDのモニタリングまたはトラブルシューティングを実行するには、この項の1つ以上の手順に従います。

#### 手順の概要

- 1. enable
- **2**. show bfd neighbors [details]
- **3**. debug bfd [packet | event]

#### 手順の詳細

|       | コマンドまたはアクション                              | 目的                                |  |
|-------|-------------------------------------------|-----------------------------------|--|
| ステップ1 | enable                                    | 特権 EXEC モードを有効にします。               |  |
|       | 例:                                        | パスワードを入力します(要求された場合)。             |  |
|       | Device> <b>enable</b>                     |                                   |  |
| ステップ2 | show bfd neighbors [details]              | (任意)BFD隣接関係データベースを表示します。          |  |
|       | 例:                                        | details キーワードを指定すると、すべての BFD プ    |  |
|       | Device# <b>show bfd neighbors details</b> | ロトコルパラメータとネイバーごとにタイマーが表<br>示されます。 |  |
| ステップ3 | debug bfd [packet   event]                | (任意)BFD パケットのデバッグ情報を表示しま          |  |
|       | 例:                                        | <i>す</i> 。                        |  |
|       | Device#debug bfd packet                   |                                   |  |

# 双方向フォワーディング検出の設定の機能履歴

次の表に、このモジュールで説明する機能のリリースおよび関連情報を示します。

これらの機能は、特に明記されていない限り、導入されたリリース以降のすべてのリリースで使用できます。

| リリース                           | 機能            | 機能情報                           |
|--------------------------------|---------------|--------------------------------|
| Cisco IOS XE Gibraltar 16.11.1 | 双方向フォワーディング検出 | BFD はあらゆるメディアタイ                |
|                                |               | およびルーティングプロトコ                  |
|                                |               | ルの高速転送パス障害検出時<br>間を提供するように設計され |
|                                |               | た検出プロトコルです。                    |

Cisco Feature Navigator を使用すると、プラットフォームおよびソフトウェアイメージのサポート情報を検索できます。Cisco Feature Navigator には、http://www.cisco.com/go/cfn [英語] からアクセスします。

翻訳について

このドキュメントは、米国シスコ発行ドキュメントの参考和訳です。リンク情報につきましては 、日本語版掲載時点で、英語版にアップデートがあり、リンク先のページが移動/変更されている 場合がありますことをご了承ください。あくまでも参考和訳となりますので、正式な内容につい ては米国サイトのドキュメントを参照ください。